## Disabling the Arc Transfer (Arc ON) signal

1/3

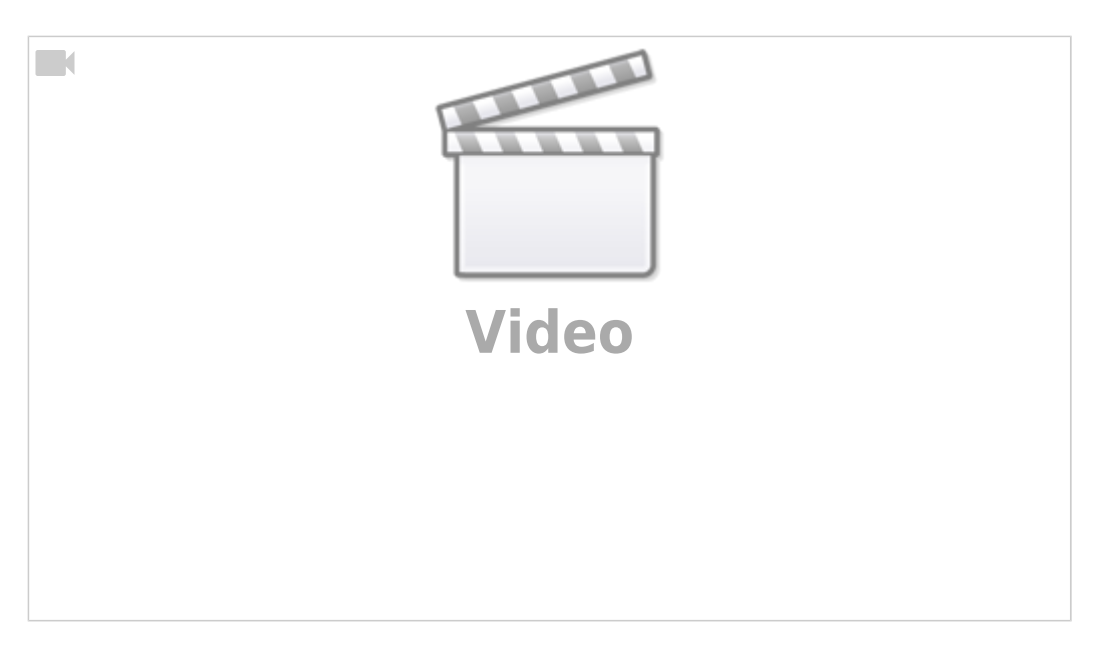

It is highly recommended to use Arc ON signal from Plasma power source and connect it to ET7 controller Arc ON input to get correct feedback about current plasma state. Cutting will be started just after Arc Plasma ready and stopped in case of plasma fail.

However Arc ON signal can be disabled in case you don't want to use it, with 3 simple methods how to do it. You can use any of the three methods described below:

- (Method 1) Just short Arc ON input on ET7 control board. To do it you need
  - 1. Short J1 to power up binary inputs IN0...IN3
  - 2. Connect IN pin for the Arc Sensor to GND (any of GND pins can be used, please see photo as an example)
    - 1. The IN pin is assigned in the pins.h file (Settings > Config > PLC > Hardware PLC > pins.h) under #define INPUT\_ARC
  - 3. Check on-board LED correspondent to the correct IN pin is ON

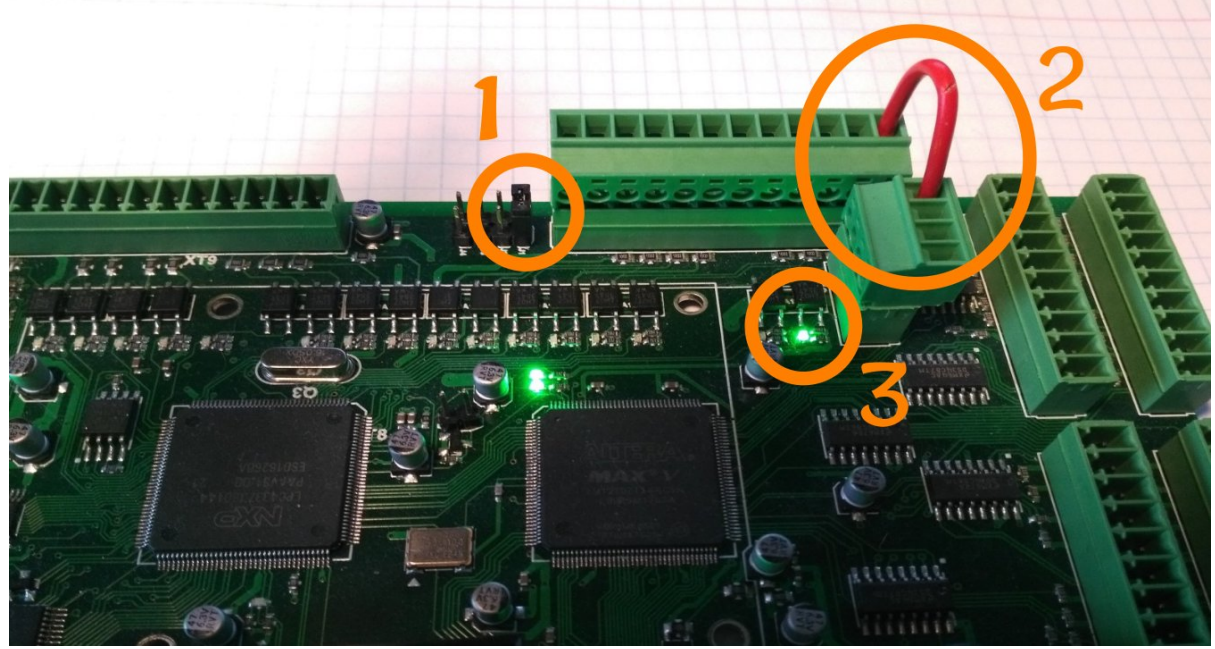

4. check if software LED on Diagnose widget is activated

| Binary Inp | uts            |                      |                         |          | ADC inputs  |       | Encoders                              |  | Machine H     | oming        |                   |          |
|------------|----------------|----------------------|-------------------------|----------|-------------|-------|---------------------------------------|--|---------------|--------------|-------------------|----------|
| IN00 🥯     | IN16 🥥         | IN32 🥯               | IN48 🔵                  | ) IN64 🥮 | ADC 0       |       | Enc Slow #0                           |  |               | VI 🥖         | 160.067           |          |
| IN01 🥥     | IN17 🧼         | IN33 🥥               | IN49 🔵                  | ) IN65 🥌 | ADC 1       |       | Enc Slow #1                           |  |               |              | 109.907           |          |
| IN02 🔵     | IN18 🔵         | IN34 🥮               | IN50 🔵                  | ) IN66 🔵 | ADC 2       |       | Enc Slow #2                           |  |               |              |                   |          |
| IN03 🥥     | IN19 🔵         | IN35 🥌               | IN51                    | ) IN67 🥌 | ADC 3       |       | Enc Slow #3                           |  |               | ¥+    \      | 193.808           |          |
| IN04 🥥     | IN20 🥌         | IN36 🔵               | IN52 🔵                  | ) IN68 🔵 | ADC 4       |       | Enc #0                                |  |               |              |                   |          |
| IN05 🔵     | IN21 🥮         | IN37 🔵               | IN53 🔵                  | ) IN69 🔵 | ADC 5       |       | Enc #1                                |  |               |              | 100.000           |          |
| IN06 🥮     | IN22 🥮         | IN38 🔵               | IN54 🥮                  | ) IN70 🔵 | ADC 6       |       | Enc #2                                |  |               |              |                   |          |
| IN07 🥏     | IN23 🥏         | IN39 🤤               | IN55                    | IN71     | ADC 7       |       | Enc #3                                |  |               | A+    <      | 0.000             |          |
| IN08       | IN24           | IN40                 | IN56 🔵                  | IN72     |             |       |                                       |  |               |              |                   |          |
| IN09 🤍     | IN25 🥌         | IN41                 | IN57 🔵                  | IN73 💭   | PWM output  | s     |                                       |  |               | R+    (      | 0 000             |          |
| IN10       | IN26           | IN42                 | IN58 🔵                  | IN 74 🥃  |             |       |                                       |  |               |              | 0                 |          |
| IN11       | IN27           | IN43                 | IN59 🔵                  | IN75     | PAAM T      |       | · · /                                 |  |               |              | 0 000             |          |
|            |                | IN44 🤤               |                         |          | DWM 2       |       |                                       |  |               |              | 0.000             |          |
|            | IN29           | 11140                |                         |          | FVVIM 2     |       | · · · /                               |  |               |              |                   |          |
|            |                | 11140                |                         |          | DWM 3       |       |                                       |  |               |              |                   |          |
|            | INDI           | 11147                | 11000                   | / IN/9   | 1 40101 5   |       | · · · · ·                             |  | Gantry Alig   | ament Corre  | tion              |          |
|            |                |                      |                         |          | PWM 4       |       |                                       |  | (#7525)       | intene conc. | 0.00              |          |
|            |                |                      |                         |          |             |       | · · · · · · · · · · · · · · · · · · · |  |               |              |                   |          |
| Pinany Out | nute           |                      |                         |          | PWM 5       |       | 0                                     |  | (#97)         |              | 0.00              |          |
|            |                |                      |                         |          |             |       |                                       |  | Assign too    | l number     |                   |          |
| 00 长 01    | 3 🔣 16 🛨       | 24 🥂                 | 32 代                    | ) 40 🔨 🛛 | PWM 6       |       | 0                                     |  | Current Too   |              |                   |          |
|            |                | 븕 문                  |                         |          |             |       |                                       |  | Tool offset 2 | <            |                   |          |
| 01 🔬 0     |                | 25 式                 | 3 33 代                  | ) 41 ()  | PWM 7       |       |                                       |  | Tool length   | 'Z)          | 0.00              |          |
|            |                | <u> </u>             |                         |          |             |       |                                       |  |               |              |                   |          |
| 02 (       | 0 🔿 18 🤆       | 26 🕂                 | 3 34 🕂                  |          | PWM 8       |       |                                       |  |               |              |                   |          |
|            |                | <u> </u>             | 1 💽                     |          |             |       |                                       |  |               |              |                   |          |
|            |                | 7 2 4                |                         |          |             |       |                                       |  |               |              |                   | T11 T12  |
| <u> Т</u>  | ' <u>•</u> ¥'• | <u>`</u>             | ¥]"                     | L STREET | DAC output  |       |                                       |  |               |              |                   |          |
|            |                |                      | $\overline{\mathbf{A}}$ |          | DAC 1       |       | 0.00 V                                |  |               |              |                   | T17  T18 |
| 04         | 20             | ≥28                  | 2 30 5                  |          |             |       |                                       |  |               |              |                   |          |
|            |                |                      |                         |          |             |       |                                       |  |               |              |                   |          |
| 05 1       | 3 😽 21 📩       | 29 📩                 | 37 📩                    | 45 式     | Coordinates | svste | m                                     |  |               |              |                   |          |
|            |                |                      |                         |          | o           |       |                                       |  |               |              |                   |          |
| 06 🔬 1     | 1 22           | 5 30 代               | 38 代                    | 46 🔬 🗌   | Current N   | um    |                                       |  |               |              |                   |          |
|            |                |                      |                         |          |             |       |                                       |  |               |              |                   |          |
| 07 1       | 5 🔣 23 🧲       | <b>X</b> 31 <b>X</b> | 39 代                    | 47 (     |             |       |                                       |  |               |              | Changes stored to | STOP     |
| <u>T</u>   |                | <u> </u>             |                         |          |             |       |                                       |  |               |              | flash memory      | STUP     |
|            |                |                      |                         |          |             |       |                                       |  |               |              |                   |          |

• (Method 2) Invert Binary input #0 in **Common Hardware Settings** dialog, then check it on Diagnose widget or in the main screen

| SYS PLC Report                                                                                                    | Info Support Cutch           | than Config                                                                                                    |
|----------------------------------------------------------------------------------------------------|------------------------------|----------------------------------------------------------------------------------------------------|
| CNC Settings<br>Axes/Motors<br>> Inputs/Outputs/Sensors<br>Network<br>Motion                                                          | Output bits inversion        | 0         1         2         3         4         5         6         7         8         9         10         11         12         13         14         15         16         17         18         19         20         21         22         23         24         25         26         27         28         29         30         31         51-3           10         1         1         1         1         1         1         1         1         1         1         1         1         1         1         1         1         1         1         1         1         1         1         1         1         1         1         1         1         1         1         1         1         1         1         1         1         1         1         1         1         1         1         1         1         1         1         1         1         1         1         1         1         1         1         1         1         1         1         1         1         1         1         1         1         1         1         1         1         1         1         1< |
| ✓ PLC<br>Hardware PLC<br>Hardware PLC Templates                                                                                       | Input bits inversion         | <b>6 - 1</b> 2 3 4 5 6 7 8 9 10 11 12 13 14 15 16 17 18 19 20 21 22 23 24 25 26 27 28 29 30 31                                                                                                    |
| Hardware PLC: XML configs<br>PLC Configuration<br>Software PLC<br>G-codes settings                                                    |                              | 22 33 34 35 36 37 38 39 40 41 42 43 44 45 46 47 48 49 50 51 52 53 54 55 56 57 58 59 60 61 62 63           24 6 5 6 6 7 5 6 6 7 7 7 7 7 7 7 7 7 7 7 7                                                                                                    |
| DXF Import settings<br>Macro List                                                                                                    | Input pins filter, [ms]      | 0.1                                                                                                    |
| <ul> <li>Macro Wizard</li> <li>Probing Wizard</li> </ul>                                                                              | Keypad filter (ET7), [ms]    | 0         1         2         3         4         5         6         7           5         ET1         0.32         0.64         0.96         1.28         1.60         1.92         2.24         5.0 us                                                                                                    |
| ▶ Preferences<br>▼ Screen<br>Colors<br>Visualisation Colors                                                                           | ADC inputs inversion         | 0 1 2 3 4 5 6 7 ET3 0.16 0.32 0.48 0.64 0.8 us 0.96 1.12 2.5 us<br>ET6, ET7 0.13 0.25 0.50 1 0.8 2.0 us 4.0 us 8.0 us 12 us<br>ET10 0.13 0.25 0.50 1 0. us 2.0 us 4.0 us 8.0 us 10 us                                                                                                    |
| Popup Messages<br>3D Visualisation<br>Work Offsets                                                                                    | Pulse width<br>Pulse format  | 5 V 5 V 0 V<br>  PULSE/DII -                                                                                                    |
| Parking Coordinates   Technology                                                                                                    | UART2 setup                  | Modbus #2                                                                                                    |
| Camera<br>5 axes RTCP                                                                                                    | Command Buffer Size          | 8k (OLD firmware)                                                                                                    |
| ▶ Panel/Pendant<br>▼ Hardware                                                                                                    | ET6-ET10 Overspeed<br>bugfix |                                                                                                    |
| Common Hardware Settings<br>Encoders<br>Analogue Closed Loop<br>Pulse-Dir Closed Loop<br>ET2/ET4<br>ET15<br>Host Modbus<br>> Advanced |                              |                                                                                                    |

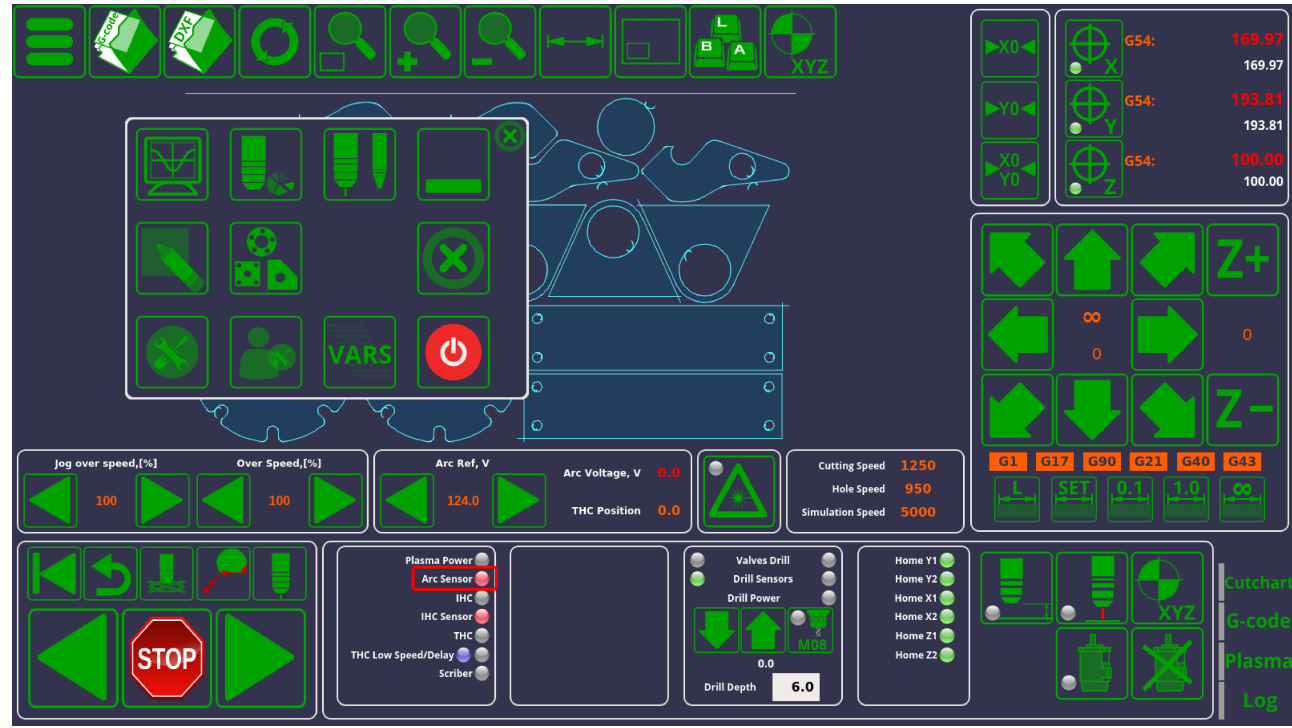

• (Method 3) Remove the following pieces of code for the M71.plc source, then save, rebuild and send the binary files (press 3 buttons on the right of **PLC Builder** screen.

```
timer=5000; //wait up to 5secs till plasma arc ready
do{
   timer--;
   a=portget(INPUT_ARC);
   if (a!=0) { timer=0; };
}while(timer>0); //pause
//doublecheck arc sensor
a=portget(INPUT_ARC);
if (a==0)
{
   message=PLCCMD_TRIGGER2_ON;
   texit=timer+10;do{timer++;}while(timer<texit);
   exit(plc_exit_plasma_fail);
};</pre>
```

and

message=PLCCMD\_TRIGGER1\_ON; timer=2;do{timer--;}while(timer>0);

From: http://docs.pv-automation.com/ - **myCNC Online Documentation** Permanent link:

http://docs.pv-automation.com/examples/plasma-x1366p/disable-arc-on

Last update: 2021/06/07 12:47

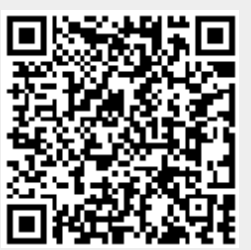